## 埋蔵文化財包蔵地と文化財の照会の方法

①HP 記事または下記 URL から、入力フォームに移動します。下記画面が表示されます。

0375\_埋蔵文化財包蔵地と文化財の照会 | FormBridge (kintoneapp.com)

| 申請日(必須)                                                                                                    |                                                               |                                          |         |    |
|----------------------------------------------------------------------------------------------------|---------------------------------------------------------------|------------------------------------------|---------|----|
|                                                                                                    |                                                               |                                          |         |    |
| 住所(必須)                                                                                                    |                                                               |                                          |         |    |
|                                                                                                    |                                                               |                                          |         |    |
| 企業・法人名等                                                                                                    |                                                               |                                          |         |    |
|                                                                                                    |                                                               |                                          |         |    |
| 代表者名(必须)                                                                                                    |                                                               |                                          |         |    |
| 記入例:代表取締役 西予 太郎                                                                                                    | 甲請者が個人の場合は、代表者名のみご<br>記入ください。また、肩書がある場合は<br>名前の前に合わせてご記入ください。 |                                          |         |    |
|                                                                                                    |                                                               |                                          |         |    |
| · · · · · · · · ·                                                                                                    | トキレナナ (沙海) トレナいう                                              | る項目は必ずこ                                  | ご記入ください | ۱, |
| フォームに必要事項をプ                                                                                                    | ヘリします。(必須) としている                                              |                                          |         |    |
| フォームに必要事項をフ<br>暗日(必須)                                                                                                    | くカします。(必須)としている                                               |                                          | [初](1)  |    |
| フォームに必要事項をフ<br> 請日 (必須)<br> = 2024-10-15                                                                                                    | 〈Лしまり。〈必須〉としている                                               |                                          | 列①      |    |
| フォームに必要事項を〕<br> 請日 (必須)<br> = 2024-10-15                                                                                                    | 〈Лしまり。〈必須〉としている                                               | 記入                                       | 列①      |    |
| フォームに必要事項を♪<br>■請日 (必須)<br>■ 2024-10-15<br>■ 所 (必須)                                                                                                    | 〈ガしまり。〈必須〉としている                                               | 記入                                       | 列①      |    |
| <ul> <li>フォームに必要事項を♪</li> <li>□請日(必須)</li> <li>□ 2024-10-15</li> <li>○所(必須)</li> <li>□西予市宇和町卯之町三丁目439-</li> </ul>                                                                                                    | 1                                                             | 記入(                                      | 列①      |    |
| <ul> <li>フォームに必要事項を♪</li> <li>□請日(必須)</li> <li>□ 2024-10-15</li> <li>○所(必須)</li> <li>□西予市宇和町卯之町三丁目439-</li> </ul>                                                                                                    | 1                                                             | 記入(                                      | 列①      |    |
| <ul> <li>フォームに必要事項を♪</li> <li>□請日(必須)</li> <li>□ 2024-10-15</li> <li>○所(必須)</li> <li>西予市宇和町卯之町三丁目439-</li> <li>○業・法人名等</li> </ul>                                                                                                    | 1                                                             | 記入(                                      | 列①      |    |
| <ul> <li>フォームに必要事項を♪</li> <li>■請日(必須)</li> <li>□ 2024-10-15</li> <li>E所(必須)</li> <li>西予市宇和町卯之町三丁目439-</li> <li>:業・法人名等</li> <li>株式会社西予市</li> </ul>                                                                                                    | 1<br>1                                                        | 記入(                                      | 列①      |    |
| <ul> <li>フォームに必要事項をフ<br/>·請日(必須)         <ul> <li>2024-10-15</li> <li>所(必須)</li> <li>西予市宇和町卯之町三丁目439-</li> <li>:業・法人名等</li> <li>株式会社西予市</li> </ul> </li> </ul>                                                                                                    | 1<br>1                                                        | 記入(                                      | 列①      |    |
| フォームに必要事項をフ<br>(協員)<br>2024-10-15<br>所(必須)<br>西予市宇和町卯之町三丁目439-<br>業・法人名等<br>株式会社西予市<br>読者名(必須)                                                                                                    | 1                                                             | 記入(                                      | 列①      |    |
| <ul> <li>フォームに必要事項をフ<br/>·請日(必須)</li> <li>         2024-10-15     </li> <li>         m(必須)     </li> <li>         西予市宇和町卯之町三丁目439-     </li> <li>         業・法人名等         株式会社西予市     </li> <li>         法表者名(必須)     </li> <li>         代表取締役 西予 太郎     </li> </ul>                                                                                                    | 1<br>申請者が個人の場合は、代<br>記入ください。また、肩書                             | 記入(<br>記入(<br>読者名のみご<br>がある場合は           | 列①      |    |
| <ul> <li>フォームに必要事項をア</li> <li>請日(必須)</li> <li>○ 2024-10-15</li> <li>○ 2024-10-15</li> <li>○ 本の(必須)</li> <li>○ 西予市宇和町卯之町三丁目439-</li> <li>○ ※</li> <li>○ ※</li></ul> | 1<br>申請者が個人の場合は、代<br>記入ください。また、肩書<br>名前の前に合わせてご記入             | 記入(<br>記入(<br>読表者名のみご<br>がある場合は<br>ください。 | 列①      |    |
| フォームに必要事項をフ<br>(協員)<br>2024-10-15<br>所(必須)<br>西予市宇和町卯之町三丁目439-<br>業・法人名等<br>株式会社西予市<br>洗者名(必須)<br>代表取締役 西予 太郎<br>二〇例:代表取締役 西予 太郎                                                                                                    | 1<br>申請者が個人の場合は、代<br>記入ください。また、肩書<br>名前の前に合わせてご記入             | 記入(<br>記入(<br>読者名のみご<br>がある場合は<br>ください。  | 列①      |    |

## 照会する土地の所在地(必須)

西予市宇和町卯之町三丁目439-1

記入例:西予市宇和町卯之町三丁目439-1

地番までご記入ください。

| <b>面積 (mì)</b> — 1267.11                     | +                                      | 記入例②                                                |
|----------------------------------------------|----------------------------------------|-----------------------------------------------------|
| <b>担当者(必須)</b><br>西予 太郎                      | 連絡先(電話番号)(必須)<br>* * * * - * * - * * * | <b>連絡先(メールアドレス)(必須)</b><br>* * * * * * @ * * * *.jp |
| <b>事業主体</b><br>株式会社西予                        | <b>工事の内容</b><br>ビル新築工事                 | このメールアドレスに回答が届きます。<br>事業の計画が定まっている場合にご記入<br>ください。   |
| 施工期間(始)                                      | 施工期間(終)<br>2027-03-31                  | 工事の施工期間が定まっている場合にご<br>記入ください。                       |
| 備考<br>回答を紙面で送付してください。<br>回答を紙面郵送・FAXでご希望の場合な | 9、その他補足事項がございましたらご記入くだ                 | 回答を紙面・FAX でご希望の<br>場合はここにご記入ください。                   |

③入力フォーム下部に図を添付します。照会地の位置図はできるだけ添付ください。

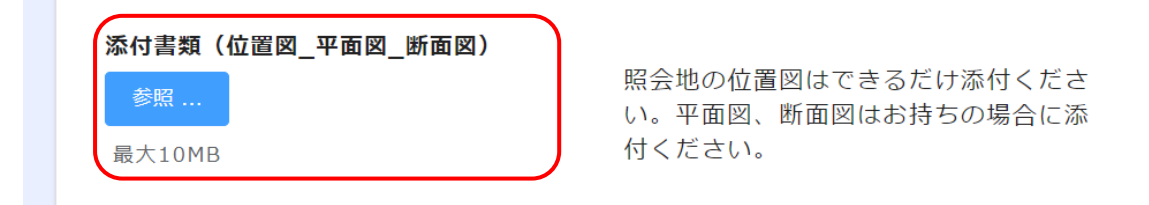

④入力フォーム最下段の申請ボタンをクリックします。

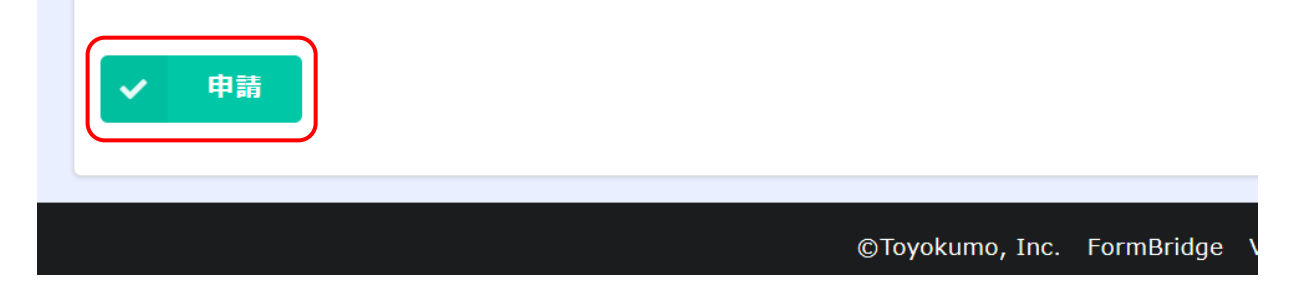

⑤申請ボタンをクリックし、下記の画面が表示されれば申請完了です。

※この画面が表示されない場合はエラーの可能性があるため、再度入力フォームにご記入の上、申請 ボタンのクリックをお願いします。

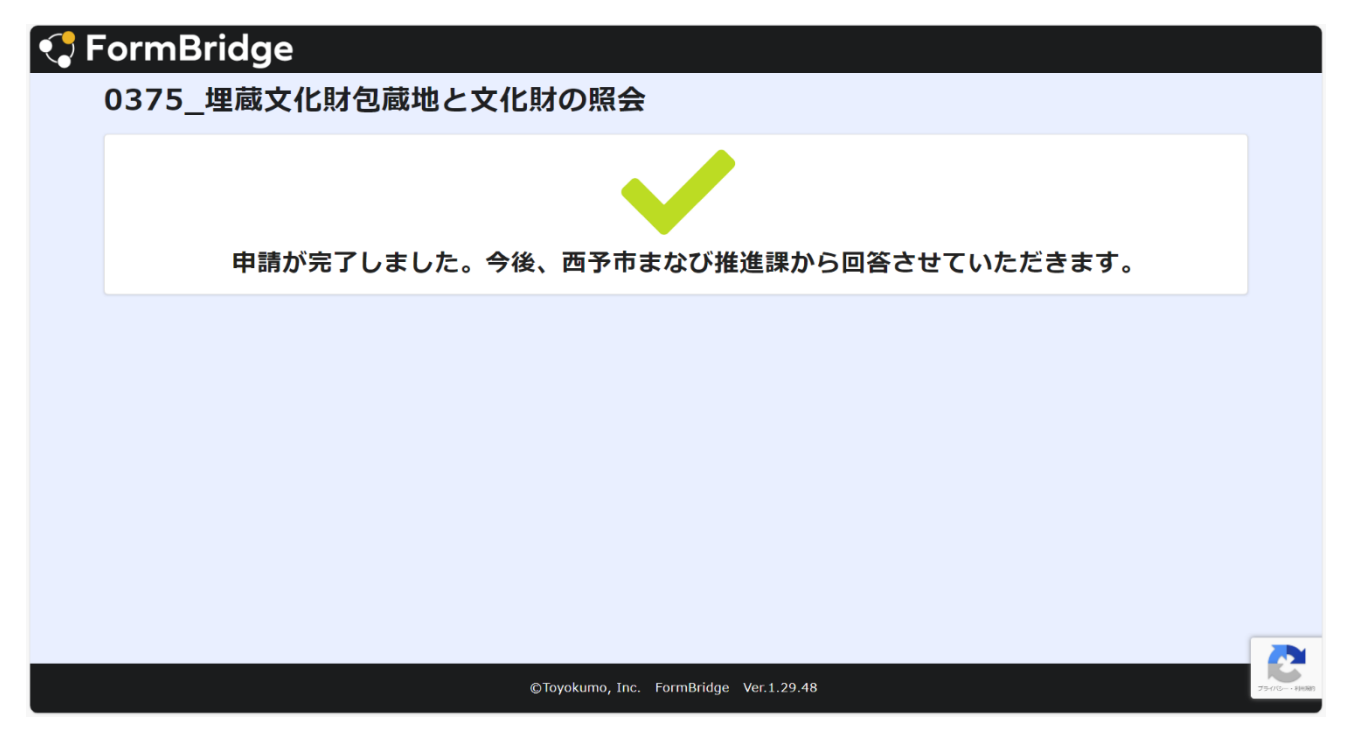

⑥西予市まなび推進課で課内決裁の後、ご記入いただいたメールアドレスに回答を送付させていただき ます。また、ご希望の場合には、郵送または FAX で回答を送付させていただきます。